# Synertronic Designs

00100100100101001101001

**Skorost-UI** 

Configurable user interface

### Features

- Script-based configuration
- One-click measurements
- Data export
- Auto-connect

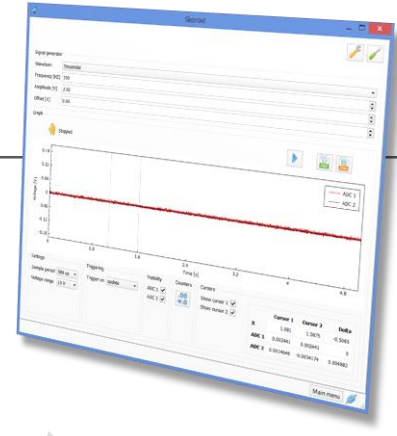

### Applications

- Data logging
- Educational experiments

### Overview

*Skorost UI* (a stand-alone application) is distributed as freeware. It provides a configurable user interface to communicate with all *Skorost* devices. Unlike other data logger user interfaces, *Skorost UI* can be configured via XML-based script files. With these scripts it is possible to select which user interface components to display and how measurements should be taken. For most cases, the user interface can configured to display a single button to run the experiment. This is especially useful for educational applications. Students don't need to learn a complicated user interface and can focus on performing their experiments.

# **Installing Skorost UI**

The installer for *Skorost UI* can be downloaded from the Synertronic Designs web page (installer link). Download and run the installer.

If the target PC is not connected to the internet, it is advisable to pre-install the USB device driver. The USB device driver can also be downloaded from the Synertronic Designs web page (driver link).

# Launching Skorost UI

The installer will create a desktop shortcut. Double this shortcut to launch the application.

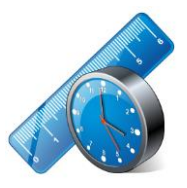

Figure 1 Skorost UI shortcut icon.

### Start-up page

When the application is launched the start-up page is shown. The application will search for any connected *Skorost* devices. When a device is found, a list of available script configuration files will be given. Click any one of these entries in the list to display the user interface defined by the script file.

*Skorost UI* will search all paths, as specified by the global application settings, for script configuration files. See "Global settings (development mode only)" for more information and how to specify search paths.

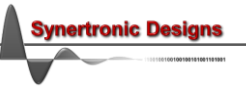

Script files must have the extension *.ssc*. The application will only list script files on the start-up page, which are compatible with the currently connected *Skorost* device. Script files with syntax errors will not be displayed.

| Â | Skorost                    | <br>× |  |
|---|----------------------------|-------|--|
|   |                            |       |  |
|   | What do you want to do?    |       |  |
|   | ADCs and signal generators |       |  |
|   | Event counter              |       |  |
|   | Dual multi-meter           |       |  |
|   | Dual quadrature decoder    |       |  |
|   | RC charge and discharge    |       |  |
|   | Event stopwatch            |       |  |
|   |                            |       |  |
|   |                            |       |  |
|   |                            |       |  |
|   |                            | J.    |  |

Figure 2 Start-up page.

### Launching in development mode

In order to enable advanced features, *Skorost UI* must be launched in development mode. Follow these steps to launch in development mode:

- 1. Launch a windows terminal (Windows XP, Windows 7 and Windows 8)
  - i. Press the *Windows* button on your keyboard or click the *Start* button
  - ii. Simply type "cmd" and press Enter
- 2. Wait for the terminal window to open and then navigate to the *Skorost UI* program folder. This is done by using the *cd* command. For example: cd "c:\Program Files (x86)\Synertronic\Skorost"
- 3. Type the following to launch Skorost UI in development mode: Skorost -dev

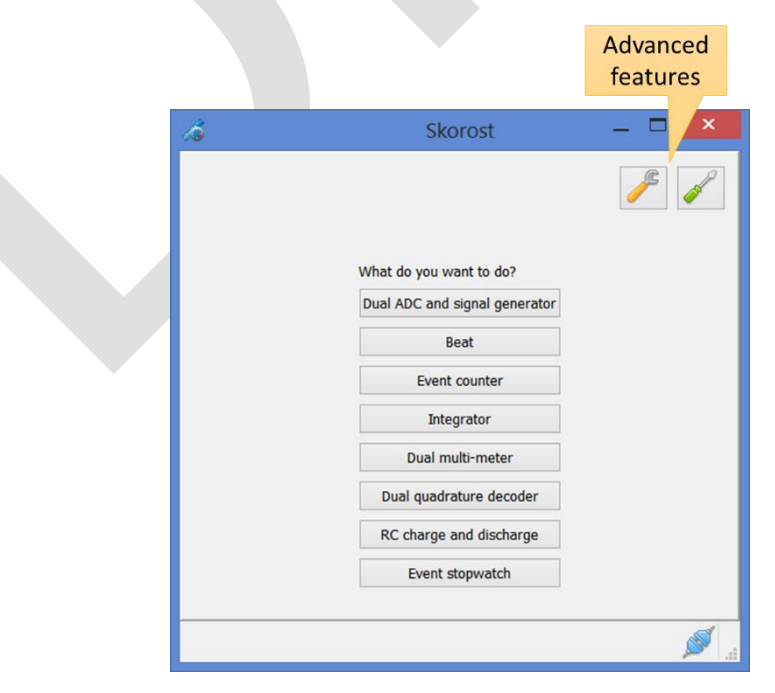

Figure 3 Start-up page in development mode.

The start-up will now provide some additional features:

J<sup>S</sup>

Edit global settings.

Perform calibration (outside the scope of this document).

Global settings (development mode only)

Edit the global settings by clicking the 🥕 button on the start-up page. This opens the global settings dialog.

| ×              | Global Settings                       | 1 |
|----------------|---------------------------------------|---|
| Use repository | Ipdates<br>Check for updates online 🗹 |   |
|                | aths<br>Script search paths           |   |
|                | %AppPath%//scripts                    |   |
| el             | Ok Cancel                             |   |
| el             | %AppPath%//scripts Ok Cancel          |   |

Figure 4 Global settings dialog.

In the *Updates* group, *Check for updates online* can be enabled or disabled. When enabled, *Glaz UI* will try to connect to the online update repository and download any new software and firmware. For more information on updating software and firmware see "Software and firmware updates".

In the *Paths* group the script configuration search paths can be specified. More than one path may be specified and each path must be specified on a new line. It is possible to use either "\" or "/" as directory separators. The following keywords are provided for system directories:

- %AppPath% The path were *Skorost UI* is installed.
  - For example: c:\Program Files (x86)\Synertronic\Skorost
- %Documents% The document path of the current user. On Windows this is the same as the *My Documents* or *Documents* directory.

### Software and firmware updates

When check for online updates is enabled, *Skorost UI* will try to download the latest software and firmware updates from the online repository of Synertronic Designs. If a new version of *Skorost UI* is available, the user will be notified. When the application closes, the application will ask if the new version must be installed.

If new firmware is available, the user will be asked to update the firmware of the connected camera. Firmware updates can take between 3 to 5 seconds.

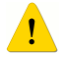

Under no circumstances, disconnect the device during a firmware update. If a firmware update fails due to a power failure or disconnecting the camera, the device must be returned to Synertronic Designs for reprogramming.

# User interface configuration scripts

### Script file XML structure

The configuration script files are XML files. They have the following general structure:

```
<!DOCTYPE SkorostScript>
<config>
List of inline and nested root elements
</config>
```

The first line in the script file (<!DOCTYPE SkorostScript>) and the start <config> and end </config> tags are mandatory. Between the config tags a list of root configuration elements are given. An element consists of a tag and a list of optional and/or mandatory attributes. There are two methods to define an element:

#### Method A - Inline element definition

```
<TAG ATTRIBUTE1="VALUE1" ATTRIBUTE2="VALUE2" ATTRIBUTE3="VALUE3"/>
```

#### Method B - Nested element definition

```
<TAG1 ATTRIBUTE1="VALUE1" ATTRIBUTE2="VALUE2" ATTRIBUTE3="VALUE3">
<TAG2 ATTRIBUTE4="VALUE4" ATTRIBUTE5="VALUE5" ATTRIBUTE6="VALUE6">
</TAG2>
</TAG1>
```

In method B, element TAG1 is the parent of element TAG2. Element TAG2 is also called the child of element TAG1. This method is used to fine-tune the configuration or behaviour of the parent element. In this example, TAG2 will provide additional attributes to alter the behaviour of TAG1. An inline element definition may also be written as a nested definition. In nested format, it will not have any child elements. For example:

```
<TAG ATTRIBUTE1="VALUE1" ATTRIBUTE2="VALUE2" ATTRIBUTE3="VALUE3"/>
```

May be also be written as:

```
<TAG ATTRIBUTE1="VALUE1" ATTRIBUTE2="VALUE2" ATTRIBUTE3="VALUE3">
</TAG>
```

Element attributes consists of name-value pairs. In the examples above ATTRIBUTE1, ATTRIBUTE2 and so on are the names of the attributes. The attribute name is followed by an assignment symbol "=". After this follows the value for the attribute. Always enclose values in inverted commas. Attributes may be omitted, in which case a default value for that attribute is used. The following attribute types may be encountered:

| Attribute type | Description                                                                       |
|----------------|-----------------------------------------------------------------------------------|
| String         | Any combination of alpha-numerical letters                                        |
| Integer        | An integer number                                                                 |
| Float          | A floating-point number                                                           |
| Flags          | A bit field. The value is constructed by optionally adding the values 1, 2, 4, 8, |
|                | 16, 32, 64 and 128 together                                                       |
| Enum           | An enumeration. This is an integer value between a given lower and upper          |
|                | bound. Each value represents a certain state.                                     |
| Bool           | "1" or "true" equals TRUE, "0" or "false" equals FALSE                            |

#### Root configuration elements and document structure

The configuration file document structure is shown in the table below. Attributes are omitted and only the element tags are displayed. Each element and its attributes will be described in more detail later on in this manual. Note, that some elements are mandatory. Elements can be grouped in to three types:

- User interface (UI)
- Sampling
- Control

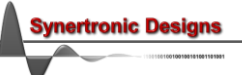

|                                          | Required               | Туре     | Description                      |
|------------------------------------------|------------------------|----------|----------------------------------|
| SkorostScript                            | Mandatory              |          |                                  |
| <config></config>                        | Mandatory              |          |                                  |
| <titel></titel>                          | Mandatory              | UI       | Name of the script               |
| <ui></ui>                                | Mandatory              | UI       | Define user interface elements   |
| <graph></graph>                          | Optional               | UI       | Graph widget                     |
| <presentation></presentation>            | Optional               | UI       | Graph widget presentation        |
| <calculation></calculation>              | Optional               | UI       | Calculations to display          |
|                                          |                        |          |                                  |
| <number></number>                        | Optional               | UI       | LCD-style number widget          |
| <presentation></presentation>            | Optional               | UI       | LCD-style number presentation    |
|                                          |                        |          |                                  |
| <signalgenerator></signalgenerator>      | Optional               | UI       | Signal generator control widget  |
| <pwmcontrol></pwmcontrol>                | Optional               | UI       | PWM control widget               |
|                                          |                        |          |                                  |
| <sampling></sampling>                    | Mandatory <sup>1</sup> | Sampling | Normal sampling                  |
| <prestart></prestart>                    | Optional               | Sampling | Actions porformed just before    |
| Any control element                      | Optional               | Control  | Actions performed just before    |
|                                          |                        |          | sampling stans                   |
| <poststart></poststart>                  | Optional               | Sampling | Actions porformed just ofter     |
| Any control element                      | Optional               | Control  | Actions performed just alter     |
|                                          |                        |          | sampling started                 |
| <poststop></poststop>                    | Optional               | Sampling | Actions performed just ofter     |
| Any control element                      | Optional               | Control  | Actions performed just after     |
|                                          |                        |          | sampling completed               |
| <loop></loop>                            | Optional               | Sampling | Loops a measurement              |
|                                          |                        |          |                                  |
| <stopwatch></stopwatch>                  | Mandatory <sup>2</sup> | Sampling | Stopwatch sampling               |
| <prestart></prestart>                    | Optional               | Sampling | Actions performed just before    |
| Any control element                      | Optional               | Control  | sampling starts                  |
|                                          |                        |          | Sumpling Starts                  |
| <poststart></poststart>                  | Optional               | Sampling | Actions performed just after     |
| Any control element                      | Optional               | Control  | sampling started                 |
|                                          |                        |          | camping clartod                  |
| <poststop></poststop>                    | Optional               | Sampling | Actions performed just after     |
| Any control element                      | Optional               | Control  | sampling completed               |
|                                          |                        |          |                                  |
|                                          |                        | <b>.</b> | <b>—</b>                         |
| <trigger></trigger>                      | Optional               | Sampling | I rigger settings                |
| <pre><pwmirequency></pwmirequency></pre> | Optional               | Control  | PWM frequency setting            |
| <pwm></pwm>                              | Optional               | Control  | PVVIM settings                   |
| <pwm1></pwm1>                            | Optional               | Control  | PVVIM settings                   |
| <pre><pwm2></pwm2></pre>                 | Optional               | Control  | Pvvivi settings                  |
| <alglout></alglout>                      | Optional               | Control  | Digital high/low output settings |
| <alglout1></alglout1>                    | Optional               | Control  | Digital high/low output settings |
|                                          | Optional               | Control  | Digital high/low output settings |
| $\langle aac/ \rangle$                   | Optional               | Control  | Signal generator settings        |
| $\langle dac1/\rangle$                   | Optional               | Control  | Signal generator settings        |
|                                          | Optional               | Control  | Signal generator settings        |
| <pre></pre>                              | Optional               | Control  | Counter clear action             |
|                                          |                        |          |                                  |

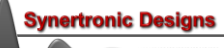

<sup>&</sup>lt;sup>1</sup> Mandatory if a <stopwatch> element is not defined. <sup>2</sup> Mandatory if a <sampling> element is not defined.

### **GUI elements**

The GUI XML elements are used to add user interface widgets. There are two groups of widgets:

- Data display widgets
- Control widgets

The <graph> and <number> elements define data display widgets. They display measured data, received from *Skorost* devices.

The <signalgenerator> and <pwmcontrol> elements define control widgets. Many of the graph sub-widgets are also control widgets. With these widgets the *Skorost* device settings are changed. Control widgets are used when device settings must be changed dynamically by the user. When device settings are static (i.e. do not change for a given measurement or experiment), they may also be defined by control elements in the XML configuration file. In this case, control widgets are hidden from the user.

<titel> element

Supported devices: All

Parent: root element

Number of elements per file: 1 (mandatory)

This element is used to define the name or description of the script file. This name will be used on the startup page when displaying the list of script files. The following attributes are supported:

| Attribute | Туре   | Devices | Description                                |
|-----------|--------|---------|--------------------------------------------|
| name      | string | All     | The name or description of the script file |

<ui>> element

Supported devices: All

Parent: root element

Number of elements per file: 1 (mandatory)

This element defines the contents of the user interface. User interface components are also called widgets. Each widget is defined by a child element of the <ui> element. The following widget elements may be used:

| Tag             | Description                                          |
|-----------------|------------------------------------------------------|
| graph           | Graph widget.                                        |
| number          | LCD-style number display.                            |
| signalgenerator | Control widget for signal generators.                |
| pwmcontrol      | Control widget for PWM and digital high/low outputs. |

The element does not support any attributes and only acts as a parent element for the widget elements.

<graph> element

Supported devices: All

Parent: <ui> element

Number of elements per file: any number

Adds a graph to the user interface. As minimum every graph will display a plot area, state indicator, Run button and CSV and PNG export buttons. Several sub-widgets may be added to a graph as indicated in the screenshot below. The screenshot was taken with a connected *Skorost-II* device.

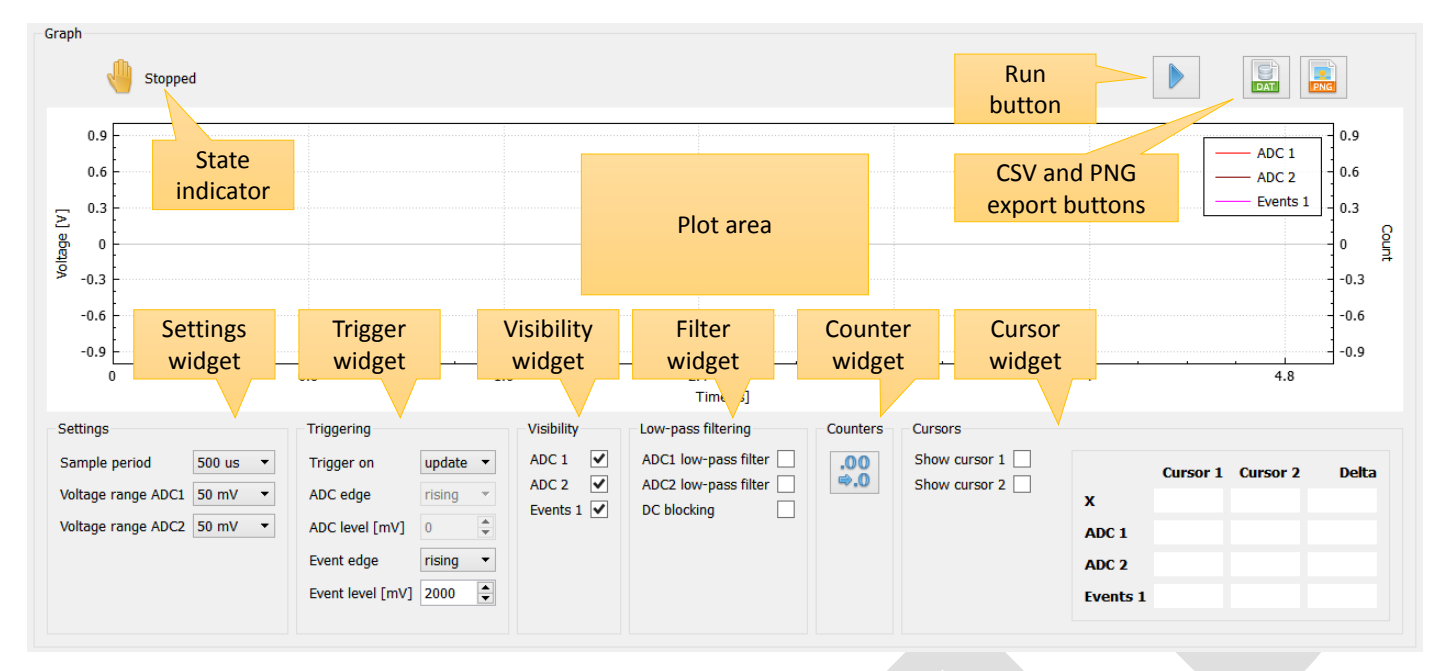

#### The following attributes are supported:

| Attribute          | Туре  | Devices | Description                                                                                                    | Default |
|--------------------|-------|---------|----------------------------------------------------------------------------------------------------|---------|
| SampleSources      | Flags | All     | <ul> <li>0 Nothing</li> <li>1 ADC1 (analogue channel 1) Skorost-I, II</li> <li>2 ADC2 (analogue channel 2) Skorost-I, II</li> <li>4 Quadrature decoder 1 Skorost-I</li> <li>8 Quadrature decoder 2 Skorost-I</li> <li>16 Event counter Skorost-I, II</li> <li>Note: these flags must be equal to or a subset of the SampleSources defined in the <sampling> element.</sampling></li> </ul> | 0       |
| ShowCursorWidget   | Bool  | All     | Show cursor 1<br>Show cursor 2<br>X<br>ADC 1<br>ADC 2<br>Events 1<br>Shows the cursor widget. This will also enable the two cursors in the plot area. The cursor includes two check boxes to show or hide the cursors. It also includes a read-out table. The table shows the current X and Y values for both cursors and their differences.                                               | false   |
| ShowSamplingWidget | Bool  | All     | Shows the settings<br>widget. A drop-down<br>with the available sample periods is displayed.                                                                                                    | false   |
| ShowADCRangeWidget | Bool  | All     | Shows the settings widget.<br>Skorost-I: The two analogue<br>channel voltage ranges<br>cannot be set independently.<br>Skorost-II: The two<br>analogue channel voltage<br>ranges can be set<br>independently.                                                                                                    | false   |

7

| Attribute              | Type | Devices        | Description                                                                                                    | Default |
|------------------------|------|----------------|----------------------------------------------------------------------------------------------------|---------|
| ShowTriggerWidget      | Bool | All            | Shows the trigger widget.                                                                                                    | false   |
|                        |      |                | <i>Skorost-I</i> : The trigger for starting a measurement can be set.                                                                                                    |         |
|                        |      |                | Skorost-II: The trigger for<br>starting a measurement can<br>be set. In addition, when a<br>measurement is triggered by<br>an analogue channel (ADC)<br>the level and slope can be<br>specified. For event counting the event edge               |         |
| ShowVisibilityWidget   | Bool | All            | Shows the visibility widget. Individual traces in the plot area can be shown or hidden.                                                                                                    | false   |
| ShowLPFilterWidget     | Bool | Skorost-<br>II | Shows the low-pass filter widget. This widget is<br>only supported when a <i>Skorost-II</i> device is<br>connected. The 300 Hz low-<br>pass filter can be enabled for<br>each analogue channel. A DC-<br>blocking filter can also be<br>enabled. | false   |
| ShowClearCounterWidget | Bool | All            | Shows a button to clear quadrature and event counters.                                                                                                    | false   |
| ShowCursor1            | Bool | All            | When set to TRUE, cursor 1 is shown by default. When set to FALSE, cursor 1 is hidden by default. Only has an effect when <i>ShowCursorWidget</i> is set to TRUE.                                                                                | false   |
| ShowCursor2            | Bool | All            | When set to TRUE, cursor 2 is shown by default. When set to FALSE, cursor 2 is hidden by default. Only has an effect when <i>ShowCursorWidget</i> is set to TRUE.                                                                                | false   |
| Antialiasing           | Bool | All            | When set to TRUE, anitaliasing is used for<br>traces. Antialiased plotting performance may<br>become slow for traces with a large number of<br>sample points. Set to FALSE, to disable<br>antialiasing and to improve plotting<br>performance.   | true    |
| IncrementalUpdate      | Bool | All            | When set to TRUE, traces are continuously<br>updated with new data from the connected<br><i>Skorost</i> device while a measurement is<br>running. When set to FALSE, the trace is<br>updated only when the measurement is<br>completed.          | true    |

Additional notes:

- The meaning of the default buttons:
  - Run measurement. When the measurement is started, the icon will change to .
  - Stop the measurement.
  - Export graph traces as CSV (comma separates values) data file.

8 -

\_

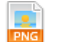

Export graph as PNG image file.

• The different measurement states:

No measurement is currently running. The measurement was stopped.

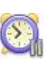

The measurement was started and the device is waiting for a trigger before starting data collection

The measurement was triggered and data is being collected.

- It is not required to add sub-widgets. All settings controlled by the sub-widgets can also be triggered by control elements. With the control elements the detail of a measurement can be hidden and will simplify the user interface.
- The presentation of the graph widget can be fine-tuned by adding the <presentation> child element. Parameters that can be changed, include the axis ranges, trace colours, trace labels, trace scaling factors and others.
- It is possible to add calculations using the one or more <calculation> child elements. Calculations include add, subtract, multiply and division of two traces and integration of traces.

<number> element

Supported devices: All

Parent: <ui> element

Number of elements per file: any number

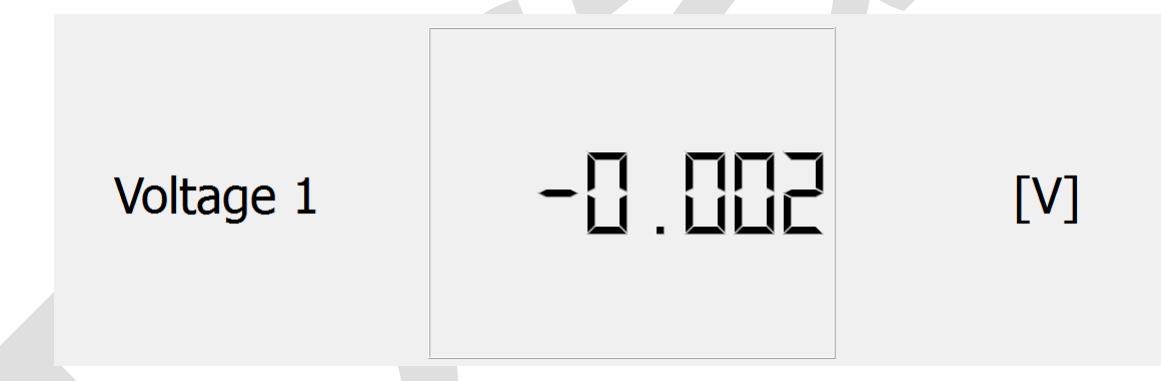

Adds a large LCD-style widget. This widget will automatically loop measurements and updates continuously. This is a useful widget for demonstrations using overhead projectors. The following attributes are supported:

| Attribute              | Туре    | Devices | Description                                                                                                    | Default |
|------------------------|---------|---------|----------------------------------------------------------------------------------------------------|---------|
| SampleSources          | Flags   | All     | <ul> <li>0 Nothing</li> <li>1 ADC1 (analogue channel 1) Skorost-I, II</li> <li>2 ADC2 (analogue channel 2) Skorost-I, II</li> <li>4 Quadrature decoder 1 Skorost-I</li> <li>8 Quadrature decoder 2 Skorost-I</li> <li>16 Event counter Skorost-I, II</li> <li>Note: these flags must be equal to or a subset of the SampleSources defined in the <sampling> element.</sampling></li> </ul> | 0       |
| DecimalDigits          | Integer | All     | The number of digits after the decimal point. A number in the range [06].                                                                                                    | 3       |
| ShowClearCounterWidget | Bool    | All     | Shows a button to clear quadrature and event counters.                                                                                                    | false   |

Additional notes:

- The presentation of the number widget can be fine-tuned by adding the <presentation> child element. Only a sub-set of attributes of the <presentation> element are supported by this widget. Parameters that can be changed, include the reading labels, scaling factors and a few others.
- The values of this widget will be updated after a measurement is completed. After this, the measurement is restarted. The displayed value is the average of the data points of the previous measurement. As a result, it is possible to achieve very accurate readings with this widget. The update interval is given by: *SampleCount* · *Effective sample period*. The *SampleCount* and *SamplePeriod* are attributes of the <sampling> element.

<signalgenerator> element

Supported devices: All

Parent: <ui> element

Number of elements per file: any number

The signal generator widget for the *Skorost-I* is shown below. It allows changing the waveform (DC, sawtooth or sinusoidal), frequency, amplitude and offset.

| Signal generator |      |        |  |  |  |
|------------------|------|--------|--|--|--|
| Waveform         | DC   | •      |  |  |  |
| Frequency [HZ]   | 200  | *<br>* |  |  |  |
| Amplitude [V]    | 2.00 | *      |  |  |  |
| Offset [V]       | 0.00 | -      |  |  |  |

*Skorost-II* devices have two signal generators. The signal generator 1 widget for the *Skorost-II* is shown below. It allows changing the waveform (DC, sawtooth or sinusoidal), frequency, amplitude and offset.

| Signal generator | 1     |
|------------------|-------|
| Waveform         | DC 🗸  |
| Frequency [HZ]   | 20.00 |
| Amplitude [V]    | 2.00  |
| Offset [V]       | 0.00  |
|                  |       |

The following attributes are supported:

| Attribute | Туре    | Devices    | Description                                                                                                    | Default |
|-----------|---------|------------|----------------------------------------------------------------------------------------------------|---------|
| ShowGraph | Bool    | All        | When set to TRUE a<br>graph, showing the<br>current signal generator<br>output, is added below<br>the signal generator<br>control widget.<br>An example is shown in<br>the screenshot to the<br>right. | false   |
| DACNumber | Integer | Skorost-II | The signal generator (DAC) number. This is either 1, for signal generator 1, or 2, for signal generator 2.                                                                                             | 1       |

<pwmcontrol> element

Supported devices: All

Parent: <ui> element

Number of elements per file: any number

*Skorost-I* devices have a single PWM/digital output. The PWM control widget for the *Skorost-I* is shown below. It allows changing the mode (digital high/low or PWM) and PWM duty cycle or digital high/low state.

| PWM            |                  |        |
|----------------|------------------|--------|
| Mode           | Digital high/low | •      |
| Duty cycle [%] | 50               | *<br>* |
| Digital high   | ✓                |        |

*Skorost-II* devices have two PWM/digital outputs. The PWM control widget for the *Skorost-II* is shown below. By default, it consists of three group boxes: *PWM*, *PWM 1* and *PWM 2*. It allows changing the PWM frequency. In addition, the mode (digital high/low or PWM), PWM duty cycle and digital high/low state can be set for each PWM/digital output.

| PWM               | PWM 1          |                   | PWM 2          |                 |
|-------------------|----------------|-------------------|----------------|-----------------|
| Frequency [Hz] 10 | Mode           | Singe-slope PWM 🔻 | Mode           | Singe-slope PWM |
|                   | Duty cycle [%] | 50                | Duty cycle [%] | 50              |
|                   | Digital high   |                   | Digital high   |                 |

The following attributes are supported for *Skorost-II* devices only:

| Attribute     | Туре | Devices    | Description                                              | Default |
|---------------|------|------------|----------------------------------------------------------|---------|
| ShowFrequency | Bool | Skorost-II | When set to false, the <i>PWM</i> group box with the PWM | true    |
|               |      |            | frequency setting is hidden                              |         |
| ShowPWM1      | Bool | Skorost-II | When set to false, the PWM 1 group box with the          | true    |
|               |      |            | mode and duty cycle settings is hidden.                  |         |
| ShowPWM2      | Bool | Skorost-II | When set to false, the PWM 2 group box with the          | true    |
|               |      |            | mode and duty cycle settings is hidden.                  |         |

<presentation> element

Supported devices: All

Parent: <graph> or <number> element

Number of elements per parent: 1 (optional)

The <presentation> element is used to fine-tune the graph and number widgets. A separate <presentation> must be specified for each sampled source. The following attributes are supported:

| Attribute    | Туре   | Widgets          | Description                                                                                                    | Default                    |
|--------------|--------|------------------|----------------------------------------------------------------------------------------------------|----------------------------|
| SampleSource | Enum   | graph,<br>number | 1ADC1 (analogue channel 1)Skorost-I, II2ADC2 (analogue channel 2)Skorost-I, II4Quadrature decoder 1Skorost-I8Quadrature decoder 2Skorost-I4Quadrature decoder 4Skorost-I          | 0                          |
| Label        | String | graph,<br>number | The Event counter       Skorost-I, II         Data label.       Graph:         Label displayed in the legend.         Number.       Label displayed before the LCD-style reading. | Depends on<br>SampleSource |

ertronic Design

| Attribute    | Туре    | Widgets          | Description                                                                                                    | Default                    |
|--------------|---------|------------------|----------------------------------------------------------------------------------------------------|----------------------------|
| YDescription | String  | graph,<br>number | Data description.Graph:Y-axis description.Number:Description displayed after the<br>LCD-style reading.                                                                                                    | Depends on<br>SampleSource |
| YScaling     | Float   | graph,<br>number | A scale factor for measured data. A negative value will invert the data.                                                                                                    | 1.0                        |
| YMin         | Float   | graph            | The fixed minimum for the Y-axis range.                                                                                                    | auto scale                 |
| YMax         | Float   | graph            | The fixed maximum for the Y-axis range.                                                                                                    | auto scale                 |
| YModulus     | Integer | graph,<br>number | This option should only be used for quadrature<br>decoder measurements. For rotary encoding<br>this value should be 1. For linear directional<br>position encoding, where localised quadrature<br>encoders are used, this value should be 4. | 1                          |
| YAxis        | Enum    | graph            | <ol> <li>O: Automatically determine the Y-axis</li> <li>1: Left Y-axis</li> <li>2: Right Y-axis</li> </ol>                                                                                                    | 0                          |
| Colour       | String  | graph            | Colour of the trace.                                                                                                    | Depends on<br>SampleSource |
| Linearise    | Bool    | graph            | Linearises data after the measurement is completed.                                                                                                    | false                      |

Additional notes:

• Automatic Y-axis selection will select the best axis for a combination of different measurements. For example, when both voltages and events counts are measured. The voltages will be displayed on the left axis and the event counts on the right axis. This behaviour can be modified by explicitly setting the Y-axis.

<calculation> element

Supported devices: All

Parent: <graph> element

Number of elements per parent: any number

The <calculation> element will add additional traces based on calculations referencing measured data. The following attributes are supported:

| Attribute | Туре | Description                                                  | Default |
|-----------|------|--------------------------------------------------------------|---------|
| Operation | Enum | 0: Normal expression                                         | 0       |
|           |      | 1: Integrates the result of the expression (Skorost-II only) |         |

| Attribute    | Туре   | Description                                                                                                    | Default    |
|--------------|--------|----------------------------------------------------------------------------------------------------|------------|
| Expression   | String | An expression that can reference measured sample sources.<br>Measurements are referenced by using #SampleSource variables<br>in the expression:<br>#1 references ADC1 (analogue channel 1) Skorost-I, II<br>#2 references ADC2 (analogue channel 2) Skorost-I, II<br>#4 references Quadrature decoder 1 Skorost-I<br>#8 references Quadrature decoder 2 Skorost-I<br>#16 references Event counter Skorost-I, II<br>For example:<br>#1 + #2 Adds measurements of the ADC1 and<br>ADC2 channels<br>#4 - #8 Subtracts quadrature decoder 2 from<br>quadrature decoder 1<br>The expression may contain:<br>Operators $+,-/,*,\%,^{\wedge}$<br>Brackets (,)<br>Functions min, max, abs, ceil, floor, round, exp, log,<br>log10, sqrt, clamp, sin, cos, tan, acos, asin,<br>atan, atan2, cosh, cot, csc, sec, sinh, tanh,<br>d2r, r2d<br>Constants pi<br>Variables #1, #2, #4, #8, #16 (see above)<br>x (measured x values, i.e. time) | 1          |
| Label        | String | Data label displayed in the legend.                                                                                                    | Math       |
| YDescription | String | Data Y-axis description.                                                                                                    | Math       |
| YScaling     | Float  | A scale factor for measured data. A negative value will invert the data.                                                                                                    | 1.0        |
| YMin         | Float  | The fixed minimum for the Y-axis range.                                                                                                    | auto scale |
| YMax         | Float  | The fixed maximum for the Y-axis range.                                                                                                    | auto scale |
| Colour       | String | Colour of the trace.                                                                                                    | grey       |
| YAxis        | Enum   | 0: Automatically determine the Y-axis                                                                                                    | 0          |
|              |        | 1: Left Y-axis                                                                                                    |            |
|              |        | 2: Right Y-axis                                                                                                    |            |

Additional notes:

• When integrating measured voltages, it is highly recommended to enable the low-pass filter and DCblocking feature of the relevant analogue channels.

## Sampling elements

The sampling XML elements are used to define the sampling process and settings. There are different types of sampling elements (methods) and only one element is allowed per XML file. The following sampling methods are provided:

- <sampling> Fixed sampling period. Supports all sampling sources
- <stopwatch> Event-based sampling. Supports only event counting.

Sampling elements also provide a mechanism to change settings of the target device. Settings can be changed when a measurement is started, when a measurement is triggered and/or when a measurement is completed. For this purpose, three elements are provided:

- <prestart> Child control elements are executed when a measurement is started.
- <poststart> Child control elements are executed when a measurement is triggered.
- <poststop> Child control elements are executed when a measurement is completed.
- <loop> Loops the measurement continuously (only when fixed sampling is used).

<sampling> element

Supported devices: All

Parent: root element

Number of elements per file: 1

The <sampling> element defines the settings for fixed sampling period measurements. This measurement method supports all sampling sources: analogue voltage, event counting and quadrature decoding measurements. The following attributes are supported:

| Attribute     | Туре    | Devices | Description                                                                                                    | Default |
|---------------|---------|---------|----------------------------------------------------------------------------------------------------|---------|
| SamplePeriod  | Enum    | All     | 10usSkorost-II20usSkorost-II50usSkorost-II100usSkorost-II200usSkorost-I,II200usSkorost-I,II500usSkorost-I,II1msSkorost-I,II2msSkorost-I,II5msSkorost-I,II5msSkorost-I,II10msSkorost-I,II20msSkorost-I,II10msSkorost-I,II20msSkorost-I,II50msSkorost-I,II50msSkorost-I,II100msSkorost-I,II100msSkorost-I,II200msSkorost-I,II200msSkorost-I,II200msSkorost-I,II200msSkorost-I,II200msSkorost-I,II200msSkorost-I,II200msSkorost-I,II200msSkorost-I,II200msSkorost-I,II200msSkorost-I,II200msSkorost-I,II200msSkorost-I,II |         |
| SampleCount   | Integer | All     | The number of samples to measure for one<br>measurement run. Must be a number in the range<br>[100 50000]. The total measurement time is<br>given by:<br>T <sub>meas</sub> = SampleCount · SamplePeriod                                                                                                    | 1000    |
| SampleSources | Flags   | All     | Flags, specifying which sources to sample:0Nothing1ADC1 (analogue channel 1)Skorost-I, II2ADC2 (analogue channel 2)Skorost-I, II4Quadrature decoder 1Skorost-I                                                                                                    | 0       |

| Attribute       | Туре     | Devices      | Description                                               | Default |
|-----------------|----------|--------------|-----------------------------------------------------------|---------|
|                 |          |              | 8 Quadrature decoder 2 Skorost-I                          |         |
|                 |          |              | 16 Event counter Skorost-I, II                            |         |
| SamplesToClear  | Flags    | Skorost-I    | Flags, specifying which counters to clear when a          | 0       |
|                 |          |              | measurement is triggered:                                 |         |
|                 |          |              | 0 Nothing                                                 |         |
|                 |          |              | 4 Quadrature decoder 1                                    |         |
|                 |          |              | 8 Quadrature decoder 2                                    |         |
|                 | <u> </u> |              | 16 Event counter                                          |         |
| ClearCounter    | Bool     | Skorost-II   | When set to IRUE the event counter is cleared,            | false   |
| Tringer         | <b>F</b> | A.II.        | When a measurement is triggered                           | 0       |
| Irigger         | Enum     | All          | when a measurement is started, data acquisition           | 0       |
|                 |          |              | will only start after the specified trigger is            |         |
|                 |          |              | encountered.                                              |         |
|                 |          |              | For Skoroot I                                             |         |
|                 |          |              | 0 Trigger on measurement start                            |         |
|                 |          |              | 1 Trigger on guadrature decoder 1                         |         |
|                 |          |              | 2 Trigger on quadrature decoder 1                         |         |
|                 |          |              | 3 Trigger on event counter                                |         |
|                 |          |              |                                                           |         |
|                 |          |              | For Skorost-II                                            |         |
|                 |          |              | 0 Trigger on measurement start                            |         |
|                 |          |              | 1 Trigger on event counter                                |         |
|                 |          |              | 2 Trigger on analogue channel 1                           |         |
|                 |          |              | 3 Trigger on analogue channel 2                           |         |
|                 |          |              |                                                           |         |
|                 |          |              | Additional trigger settings are specified by the          |         |
|                 |          |              | <trigger> element.</trigger>                              |         |
| SampleADCRange  | Enum     | Skorost-I    | Voltage range used for both analogue channels:            | 0       |
|                 |          |              | 0 ±10V                                                    |         |
|                 |          |              | 1 ±1V                                                     |         |
| SampleADC1Range | Enum     | Skorost-II   | Voltage range used for analogue channel 1:                | 0       |
|                 |          |              | 0 ±5V                                                     |         |
|                 |          |              | 1 ±1V                                                     |         |
|                 |          |              | 2 ±200mV                                                  |         |
|                 |          |              | 3 ±50mV                                                   |         |
| SampleADC2Range | Enum     | Skorost-II   | Voltage range used for analogue channel 2:                | 0       |
|                 |          |              | 0 ±5V                                                     |         |
|                 |          |              | 1 ±1V                                                     |         |
|                 |          |              | 2 ±200mV                                                  |         |
|                 | _        |              | 3 ±50mV                                                   |         |
| EventEdge       | Enum     | Skorost-I    | Specifies the edge used for event counting:               | 1       |
|                 |          |              | 0 falling edge                                            |         |
|                 |          |              | 1 rising eage                                             |         |
|                 |          |              | For Skaraat II doving use the stringer clament            |         |
|                 | Deel     | Cleans at II | For Skorost-II devices use the <ingger> element.</ingger> | falaa   |
|                 | B001     | SKUIOST-II   | when set to TRUE the 300 HZ low-pass filter is            | laise   |
| L D2Eiltor      | Pac      | Skoraat !!   | When not to TPLIE the 200 Hz low noos filter is           | foloc   |
|                 | DUUI     | SKUIUST-II   | anabled on analogue channel 2                             | laise   |
| DCBlocking      | Roci     | Skoroot !!   | When not to TRUE DC blocking will be applied an           | folco   |
|                 | 0001     | Shurust-II   | all analogue channels                                     | 10150   |
| 1               | 1        |              | ן מון מוומוטעטב טומווופוס.                                |         |

<stopwatch> element

Supported devices: All

Parent: root element

Number of elements per file: 1

The <stopwatch> element defines the settings for timestamp-based measurement. This measurement method only supports event counting. The timestamp of each event is taken during a measurement run. This measurement method provides much better time resolution, than the fixed sampling period method. The following attributes are supported:

| Attribute         | Туре    | Devices   | Description                                                                                                    | Default |
|-------------------|---------|-----------|----------------------------------------------------------------------------------------------------|---------|
| StopwatchDuration | Integer | All       | The measurement duration in [ms].                                                                                                    | 5000    |
| Trigger           | Enum    | All       | <ul> <li>When a measurement is started, data acquisition will only start after the specified trigger is encountered.</li> <li>For <i>Skorost-I</i>:</li> <li>0 Trigger on measurement start</li> <li>3 Trigger on event counter</li> <li>For <i>Skorost-II</i>:</li> <li>0 Trigger on measurement start</li> <li>1 Trigger on event counter</li> </ul> | 0       |
| EventEdge         | Enum    | Skorost-I | Specifies the edge used for event counting:<br>0 falling edge<br>1 rising edge<br>For <i>Skorost-II</i> devices use the <trigger> element.</trigger>                                                                                                    | 1       |

<trigger> element

Supported devices: Skorost-II

Parent: root element

Number of elements per parent: 1 (optional)

This element is used to define advanced trigger settings for *Skorost-II* devices. The following attributes are supported:

| Attribute  | Туре    | Devices    | Description                                         | Default |
|------------|---------|------------|-----------------------------------------------------|---------|
| EventEdge  | Enum    | Skorost-II | Specifies the edge used by the event channel,       | 1       |
|            |         |            | when it is used as a trigger:                       |         |
|            |         |            | 0 falling edge                                      |         |
|            |         |            | 1 rising edge                                       |         |
| EventLevel | Integer | Skorost-II | The trigger level for the event channel in [mV]. It | 2000    |
|            |         |            | must be a number in the range [0 5000].             |         |
| ADCEdge    | Enum    | Skorost-II | Specifies the trigger edge, when a measurement      | 1       |
|            |         |            | is triggered by one of the analogue channels (see   |         |
|            |         |            | <sampling> element):</sampling>                     |         |
|            |         |            | 0 falling edge                                      |         |
|            |         |            | 1 rising edge                                       |         |
| ADCLevel   | Integer | Skorost-II | The trigger level for the analogue channel in [mV]. | 0       |
|            |         |            | It must be a number in the range [-5000 5000].      |         |

<prestart> element

Supported devices: All

Parent: <sampling> or <stopwatch> element

Number of elements per parent: 1 (optional)

This element only acts as a parent element (placeholder) and does not have any attributes. Child control elements will be executed when a measurement is started, but before the measurement is triggered. For example, it is possible to change the digital high/low output from a low to a high state when a measurement is started.

<poststart> element

Supported devices: All

Parent: <sampling> or <stopwatch> element

Number of elements per parent: 1 (optional)

This element only acts as a parent element (placeholder) and does not have any attributes. Child control elements will be executed after a measurement is triggered.

<poststop> element

Supported devices: All

Parent: <sampling> or <stopwatch> element

Number of elements per parent: 1 (optional)

This element only acts as a parent element (placeholder) and does not have any attributes. Child control elements will be executed when a measurement is completed or stopped.

<loop> element

Supported devices: All

Parent: <sampling> element

Number of elements per parent: 1 (optional)

When this element is added the measurement will loop continuously. The following attributes are supported:

| Attribute | Туре  | Devices | Description                                                                                                    | Default |
|-----------|-------|---------|----------------------------------------------------------------------------------------------------|---------|
| WaitTime  | Float | All     | The time in [s] the device waits, before starting with the next measurement run. Must be in the range [0 100]. | 5.0     |

# **Control elements**

Control XML elements define the various device settings. Control elements can be specified under four different contexts:

- Default settings: These settings are defined by root control elements and are applied when a device is connected.
- Pre-start settings: Control elements are defined as children of the <prestart> element. These settings are applied when a measurement is started.
- Post-start settings: Control elements are defined as children of the <poststart> element. These settings are applied just after a measurement is triggered.
- Post-stop settings: Control elements are defined as children of the <poststop> element. These settings are applied when a measurement is completed or stopped.

<pwm>, <pwm1> and <pwm2> elements

Supported devices: Skorost-I (<pwm>, <pwm1>) Skorost-II (<pwm1>, <pwm2>)

Parent: root element, <prestart>, <poststart>, <poststop>

Number of elements per file: Any

These elements define the PWM settings. Using one of these elements will automatically enable the PWM signal on the relevant output. *Skorost-I* devices only have one PWM output. Either the <pwm> or <pwm1> element can be used to configure this single PWM output. *Skorost-II* devices have two PWM outputs. The <pwm1> and <pwm2> elements are used to configure the PWM output 1 and 2, respectively.

| Attribute | Туре    | Devices    | Description                                       | Default |
|-----------|---------|------------|---------------------------------------------------|---------|
| DutyCycle | Integer | All        | Defines the duty cycle in percent. This must be a | 50      |
|           |         |            | number in the range [0 100].                      |         |
| Trip      | Enum    | Skorost-II | This feature can be used to set the PWM duty      | 0       |
|           |         |            | cycle to 0%, when the event channel is triggered  |         |
|           |         |            | (see <trigger> element):</trigger>                |         |
|           |         |            | 0 Trip feature is disabled                        |         |
|           |         |            | 1 Trip the PWM (set the duty cycle to 0%)         |         |
|           |         |            | when the event channel is triggered               |         |
|           |         |            |                                                   |         |
|           |         |            | When the PWM is tripped, an error message will    |         |
|           |         |            | be displayed by the Skorost UI.                   |         |
|           |         |            |                                                   |         |
|           |         |            | Do not use the trip feature when the event        |         |
|           |         |            | channel is used to trigger a measurement.         |         |
|           |         |            | This may result in undefined behaviour.           |         |

The following attributes are supported:

<pwmfrequency>

Supported devices: Skorost-II

Parent: root element, <prestart>, <poststart>, <poststop>

Number of elements per file: Any

This element defines the PWM frequency. The following attributes are supported:

| Attribute | Туре    | Devices    | Description                                     | Default |
|-----------|---------|------------|-------------------------------------------------|---------|
| Frequency | Integer | Skorost-II | Defines the PWM frequency in [Hz]. This must be | 10000   |
|           |         |            | a number in the range [1 100000].               |         |

<digiout>, <digiout1> and <digiout2> elements

Supported devices: *Skorost-I* (<digiout>, <digiout1>) *Skorost-II* (<digiout1>, < digiout2>)

Parent: root element, <prestart>, <poststart>, <poststop>

Number of elements per file: Any

These elements define the digital high/low output settings. Using one of these elements will automatically enable the digital high/low signal and disable the PWM signal on the relevant output. *Skorost-I* devices only have one digital high/low output. Either the <pwm> or <pwm1> element can be used to configure this single output. *Skorost-II* devices have two digital high/low outputs. The <pwm1> and <pwm2> elements are used to configure the digital high/low output 1 and 2, respectively.

The following attributes are supported:

| Attribute | Туре | Devices | Description                                                                                                    | Default |
|-----------|------|---------|----------------------------------------------------------------------------------------------------|---------|
| State     | Bool | All     | Settings this attribute to TRUE will result in a high<br>output state on the digital output. Settings this<br>attribute to FALSE will result in a low output state<br>on the digital output. | 50      |

<dac>, <dac1> and <dac2> elements

```
Supported devices: Skorost-I (<dac>, <dac1>)
Skorost-II (<dac1>, < dac2>)
```

Parent: root element, <prestart>, <poststart>, <poststop>

Number of elements per file: Any

These elements define the signal generator (DAC) settings. *Skorost-I* devices only have one signal generator. Either the <dac> or <dac1> element can be used to configure this single output. *Skorost-II* devices have two signal generators. The <dac1> and <dac2> elements are used to configure the signal generator 1 and 2, respectively.

The following attributes are supported:

| Attribute     | Туре  | Devices | Description                                         | Default |
|---------------|-------|---------|-----------------------------------------------------|---------|
| WaveformShape | Enum  | All     | Specifies the signal generator waveform:            | 2       |
|               |       |         | 0 DC (constant voltage)                             |         |
|               |       |         | I Ramp/Sawtooth                                     |         |
|               |       |         | 2 Sinusoidal                                        |         |
| Frequency     | Float | All     | Specifies the output frequency in [Hz] for ramp     | 1000.0  |
|               |       |         | and sinusoidal waveforms. The allowed ranges:       |         |
|               |       |         | Skrosot-I: [1 2500]                                 |         |
|               |       |         | Skrosot-II: [1 20000]                               |         |
| Amplitude     | Float | All     | Specifies the output amplitude in [V] for ramp and  | 1.0     |
|               |       |         | sinusoidal waveforms. The allowed ranges:           |         |
|               |       |         | Skrosot-I: [0 5.0]                                  |         |
|               |       |         | Skrosot-II: [0 4.5]                                 |         |
| Offset        | Float | All     | Specifies the output offset in [V] for DC, ramp and | 0.0     |
|               |       |         | sinusoidal waveforms. The allowed ranges:           |         |
|               |       |         | Skrosot-1: [-5.0 5.0]                               |         |
|               |       |         | Skrosot-II: [-4.5 4.5]                              |         |

<clear> element

Supported devices: All

Parent: root element, <prestart>, <poststart>, <poststop>

Number of elements per file: Any

Clears the event and/or quadrature counters. The following attributes are supported:

| Attribute     | Туре  | Devices   | Description                                      | Default  |
|---------------|-------|-----------|--------------------------------------------------|----------|
| SampleSources | Flags | Skorost-I | Flags, specifying which counters to clear when a | 28       |
|               |       |           | measurement is triggered:                        | (11100)2 |
|               |       |           | 0 Nothing                                        |          |
|               |       |           | 4 Quadrature decoder 1                           |          |
|               |       |           | 8 Quadrature decoder 2                           |          |
|               |       |           | 16 Event counter                                 |          |

### Writing XML configurations for different device types

When writing XML configuration files, they can be written for a specific device (e.g. only for *Skorost-I* devices) or the can be written as general configurations for several *Skorost* device types.

#### Writing XML configurations for specific devices

Elements and their attributes only need to comply with one device type. For example, it is possible to write XML configurations only for *Skorost-I* devices. In order to inform the *Skorost UI* that an XML configuration is targeted at a specific device, the *device* attribute must be defined in the <config> element:

| Attribute | Туре | Devices | Description                                                          | Default |
|-----------|------|---------|----------------------------------------------------------------------|---------|
| device    | Enum | All     | 0 All devices<br>1 Only <i>Skorost-I</i><br>2 Only <i>Skorost-II</i> | 0       |

The *Skorost* UI will only list those XML configuration files, which are targeted at any device or which are targeted to the currently connected device.

#### Writing XML configurations for several devices

It is possible to write XML configurations for several device types. The following mechanisms are provided:

- Skorost UI will ignore elements and attributes, which are not supported by the currently connected device. Always define all relevant attributes for all devices. Some attributes are only applicable to Skorost-I and some attributes are only applicable to Skorost-II devices. For example: define the SampleADCRange, SampleADC1Range and SampleADC2Range to make sure the analogue input ranges are correctly defined for both Skorost-I and Skorost-II devices.
- Different Skorost device types may have different number of input and/or output ports. For example: Skorost-I has one signal generator and Skorost-II has two signal generators. When writing control elements, always use a common denominator approach. For example, only use the <pwm1>, digiout1> and <dac1> elements, when defining PWM, digital output and signal generator control elements.
- Only use sample sources, which are supported by all devices. Currently, only analogue channels and event counting are supported by all *Skorost* devices.

### **Deprecated elements**

Some of the XML elements have changed and have been deprecated. Skorost-UI still provides backwards compatibility for the old syntax, but it should not be used in new scripts.

<presentation> element

Supported devices: All

Parent: <graph> or <number> element

Number of elements per parent: 1 (optional)

A single <presentation> element was used to fine-tune the graph and number widgets. The new approach uses a generic presentation element for each sampled source. The following attributes are supported:

| Attribute                   | Туре     | Widgets | Description                             | Default     |
|-----------------------------|----------|---------|-----------------------------------------|-------------|
| Attributes for analogue cha | annel 1  |         |                                         |             |
| ADC1Label                   | String   | graph,  | Data label.                             | ADC 1       |
|                             |          | number  | Graph: Label displayed in the legend.   |             |
|                             |          |         | Number. Label displayed before the LCD- |             |
|                             | 01       |         | style reading.                          |             |
| ADC1YDescription            | String   | graph,  | Data description.                       | Voltage [V] |
|                             |          | number  | Graph: Y-axis description.              |             |
|                             |          |         | LCD-style reading.                      |             |
| ADC1YScaling                | Float    | graph,  | A scale factor for measured data. A     | 1.0         |
|                             |          | number  | negative value will invert the data.    |             |
| ADC1YMin                    | Float    | graph   | The fixed minimum for the Y-axis range. | auto scale  |
| ADC1YMax                    | Float    | graph   | The fixed maximum for the Y-axis range. | auto scale  |
| ADC1Colour                  | String   | graph   | Colour of the trace.                    | red         |
| ADC1YAxis                   | Enum     | graph   | 0: Automatically determine the Y-axis   | 0           |
|                             |          |         | 1: Left Y-axis                          |             |
|                             |          |         | 2: Right Y-axis                         |             |
| Attributes for analogue cha | annel 2  |         |                                         |             |
| ADC2Label                   | String   | graph,  | Data label.                             | ADC 2       |
|                             |          | number  | Graph: Label displayed in the legend.   |             |
|                             |          |         | Number. Label displayed before the LCD- |             |
| ADC2VDsessintian            | Ctrin a  | araab   | Style reading.                          |             |
| ADC2 TDescription           | Sung     | graph,  | Croph: V avia description               | voltage [v] |
|                             |          | number  | Number Description displayed after the  |             |
|                             |          |         | I CD-style reading                      |             |
| ADC2XScaling                | Float    | araph   | A scale factor for measured data A      | 1.0         |
| AB62 Focding                | Tiour    | number  | negative value will invert the data     | 1.0         |
| ADC2YMin                    | Float    | graph   | The fixed minimum for the Y-axis range. | auto scale  |
| ADC2YMax                    | Float    | graph   | The fixed maximum for the Y-axis range. | auto scale  |
| ADC2Colour                  | String   | graph   | Colour of the trace.                    | darkRed     |
| ADC2YAxis                   | Enum     | graph   | 0: Automatically determine the Y-axis   | 0           |
|                             |          | 0 1     | 1: Left Y-axis                          |             |
|                             |          |         | 2: Right Y-axis                         |             |
| Attributes for quadrature d | ecoder 1 |         |                                         |             |
| Quadrature1Label            | String   | graph,  | Data label.                             | Quad 1      |
|                             | -        | number  | Graph: Label displayed in the legend.   |             |
|                             |          |         | Number: Label displayed before the LCD- |             |
|                             |          |         | style reading.                          |             |

| Attribute                   | Type     | Widgets | Description                                     | Default    |
|-----------------------------|----------|---------|-------------------------------------------------|------------|
| Quadrature1YDescription     | String   | graph.  | Data description.                               | Count      |
|                             | g        | number  | Graph: Y-axis description.                      |            |
|                             |          |         | Number. Description displayed after the         |            |
|                             |          |         | LCD-style reading.                              |            |
| Quadrature1YScaling         |          |         |                                                 |            |
| Quadrature1YModulus         | Integer  | graph,  | For rotary encoding this value should be 1.     | 1          |
|                             |          | number  | For linear directional position encoding,       |            |
|                             |          |         | where localised quadrature encoders are         |            |
|                             |          |         | used, this value should be 4.                   |            |
|                             | Float    | graph   | The fixed minimum for the Y-axis range.         | auto scale |
|                             | Rool     | graph   | Lipoprison data after the manuful more than the | falso      |
| LineanseQuadraturer         | BUUI     | graph   | completed.                                      | laise      |
| Quadrature1Colour           | String   | graph   | Colour of the trace.                            | green      |
| Quadrature1YAxis            | Enum     | graph   | 0: Automatically determine the Y-axis           | 0          |
|                             |          |         | 1: Left Y-axis                                  | <u>_</u>   |
|                             |          |         | 2: Right Y-axis                                 |            |
| Attributes for quadrature d | ecoder 2 |         | Dete label                                      | Quarte     |
| QuadraturezLabei            | String   | graph,  | Data label.                                     | Quad 2     |
|                             |          | number  | Number I abel displayed before the I CD-        |            |
|                             |          |         | style reading                                   |            |
| Quadrature2YDescription     | String   | graph   | Data description                                | Count      |
|                             | Canag    | number  | Graph: Y-axis description.                      | Count      |
|                             |          |         | <i>Number</i> . Description displayed after the |            |
|                             |          |         | LCD-style reading.                              |            |
| Quadrature2YScaling         | Float    | graph,  | A scale factor for measured data. A             | 1.0        |
|                             |          | number  | negative value will invert the data.            |            |
| Quadrature2YModulus         | Integer  | graph,  | For rotary encoding this value should be 1.     | 1          |
|                             |          | number  | For linear directional position encoding,       |            |
|                             |          |         | where localised quadrature encoders are         |            |
| Quadrature2VMin             | Float    | araph   | The fixed minimum for the Y-axis range          | auto scale |
| Quadrature2YMax             | Float    | graph   | The fixed maximum for the Y-axis range.         | auto scale |
| LineariseQuadrature2        | Bool     | graph   | Linearises data after the measurement is        | false      |
|                             | 200.     | graph   | completed.                                      | 14.00      |
| Quadrature2Colour           | String   | graph   | Colour of the trace.                            | darkGreen  |
| Quadrature2YAxis            | Enum     | graph   | 0: Automatically determine the Y-axis           | 0          |
|                             |          |         | 1: Left Y-axis                                  |            |
|                             |          |         | 2: Right Y-axis                                 |            |
| Attributes for event counte | r 1      | -       |                                                 | · ·        |
| Event1Label                 | String   | graph,  | Data label.                                     | Events 1   |
|                             |          | number  | Graph: Label displayed in the legend.           |            |
|                             |          |         | style reading                                   |            |
| Event1YDescription          | String   | araph   | Data description                                | Count      |
| Eventil Description         | Ounig    | number  | Graph: Y-axis description                       | Count      |
|                             |          |         | Number: Description displayed after the         |            |
|                             |          |         | LCD-style reading.                              |            |
| Event1YScaling              | Float    | graph,  | A scale factor for measured data. A             | 1.0        |
| -                           |          | number  | negative value will invert the data.            |            |
| Event1YMin                  | Float    | graph   | The fixed minimum for the Y-axis range.         | auto scale |
| Event1YMax                  | Float    | graph   | The fixed maximum for the Y-axis range.         | auto scale |
| LineariseEvent1             | Bool     | graph   | Linearises data after the measurement is        | talse      |
|                             |          |         | completed.                                      |            |

| Attribute                   | Туре     | Widgets | Description                                     | Default    |
|-----------------------------|----------|---------|-------------------------------------------------|------------|
| Event1Colour                | String   | graph   | Colour of the trace.                            | magenta    |
| Event1YAxis                 | Enum     | graph   | 0: Automatically determine the Y-axis           | 0          |
|                             |          |         | 1: Left Y-axis                                  |            |
|                             |          |         | 2: Right Y-axis                                 |            |
| Attributes for stopwatch me | easureme | ents    |                                                 |            |
| StopwatchLabel              | String   | graph,  | Data label.                                     | Stopwatch  |
|                             |          | number  | Graph: Label displayed in the legend.           |            |
|                             |          |         | <i>Number</i> : Label displayed before the LCD- |            |
|                             |          |         | style reading.                                  |            |
| StopwatchYDescription       | String   | graph,  | Data description.                               | Count      |
|                             |          | number  | Graph: Y-axis description.                      |            |
|                             |          |         | Number: Description displayed after the         |            |
|                             |          |         | LCD-style reading.                              |            |
| StopwatchYScaling           | Float    | graph,  | A scale factor for measured data. A             | 1.0        |
|                             |          | number  | negative value will invert the data.            |            |
| StopwatchYMin               | Float    | graph   | The fixed minimum for the Y-axis range.         | auto scale |
| StopwatchYMax               | Float    | graph   | The fixed maximum for the Y-axis range.         | auto scale |
| StopwatchColour             | String   | graph   | Colour of the trace.                            | red        |
| StopwatchYAxis              | Enum     | graph   | 0: Automatically determine the Y-axis           | 0          |
|                             |          |         | 1: Left Y-axis                                  |            |
|                             |          |         | 2: Right Y-axis                                 |            |

#### **IMPORTANT NOTICE**

Synertronic Designs reserves the right to make corrections, modifications, enhancements, improvements, and other changes to its products and services at any time and to discontinue any product or service without notice. Customers should obtain the latest relevant information before placing orders and should verify that such information is current and complete. All products are sold subject to Synertronic Designs' terms and conditions of sale supplied at the time of order acknowledgment.

Synertronic Designs assumes no liability for applications assistance or customer product design. Customers are responsible for their applications using Synertronic Designs products. To minimize the risks associated with customer applications, customers should provide adequate operating safeguards.

Reproduction of information in Synertronic Designs data sheets, summary notes and brochures is permissible only if reproduction is without alteration and is accompanied by all associated warranties, conditions, limitations, and notices. Reproduction of this information with alteration is an unfair and deceptive business practice. Synertronic Designs is not responsible or liable for such altered documentation.

Synertronic Designs on the web:

E-mail:

Postal address:

info@synertronic.co.za Kaneel Cr 34 Stellenbosch 7600 South Africa

www.synertronic.co.za